# llæmning

I efteråret er det tid til at planlægge hvilke får der skal til hvilken vædder, hvis man kun bruger en vædder er de overvejelser naturligvis hurtigt overstået ©

Hvis der bruges flere væddere kan det være en god ide at bruge "Testa släktskap" til at fordele fårene til de forskellige væddere. Den findes under "Statistik – Släktskap"

Når det er afgjort hvilken vædder der skal bruges, skal man i gang med at oprette "Betäckningsgrupper". Det findes under "Betäckning" - "Registrering".

Gå ind under "Betäckningsgrupper" og klik på "Lägg til ny betäckningsgruppe" (fig. 1)

Figur 1 Skapa och ändre betäckningsgrupper (Skabe og redigere bedækningsgrupper)

| Almän                                          | t 🕶 Djume                                      | agister 🕶 Be                                                   | stäckning 👻                                                     | Lamning 👻                                                | Vaigning •                                 | • Hälsa                                    | 🕶 Avel                                   | 👻 Lammslakt                               | 🕶 Statistik 🕶                                    |                                                                      |                                      |                                             |                                   |                                                                                                    |                                                                                                    |
|------------------------------------------------|------------------------------------------------|----------------------------------------------------------------|-----------------------------------------------------------------|----------------------------------------------------------|--------------------------------------------|--------------------------------------------|------------------------------------------|-------------------------------------------|--------------------------------------------------|----------------------------------------------------------------------|--------------------------------------|---------------------------------------------|-----------------------------------|----------------------------------------------------------------------------------------------------|----------------------------------------------------------------------------------------------------|
| Skapa<br>Betäck<br>betäck<br>betäck<br>För att | och änd<br>ningsgrup<br>ningstillfa<br>skapa e | Ira betäc<br>pperna be<br>pp, dvs m<br>älle och b<br>n ny betä | kningsgru<br>hövs för a<br>an skapar<br>agge. Gen<br>ckningsgru | upper<br>att kunna<br>en betäc<br>om att m<br>upp klicka | registre<br>ckningsg<br>an i be<br>ar du h | ra lamp<br>principal<br>cokning<br>r: Lägg | ipe f<br>r varje<br>sgruppi<br>till ny b | bagge man<br>en har talat<br>etäckningsgn | d betäckning<br>na t vissa t<br>om vien ba<br>pp | u organiserar du dina<br>all, exempelvis om m<br>ggge som har betäck | tackor til<br>nan betäc<br>t en viss | Isammans me<br>ker tackorna<br>tacka så beh | d den ba<br>vid olika<br>över man | gge som ska betäcka dem. Normalt ska du ha en bagge i varje<br>tider på året, så skapar man en betäckningsgrupp per<br>inte hålla reda på detta senare, t ex vid registrering av lamning. | Lammcentrum<br>Läs mer om<br>• Stapa<br>betackningsgrupper<br>• Fiytta in bagge i<br>betackningsgruppen<br>• Fiera baggar i<br>betackningsgruppen<br>• Tackor saknas i<br>betackningsgruppen<br>• Fiytta djur mellan<br>betackningsgruppen<br>• Ta bort<br>betäckningsgruppen<br>• Efterbetäckning<br>• Beräknat<br>lamingsdatum |
| Ändra                                          | Lägg till                                      | l Lägg till                                                    | Lammår                                                          | Namn                                                     | Bagge                                      | B-Ras                                      | T-Ras                                    | Tackantal                                 | Baggsläpp                                        | Första beräknade<br>lamningsdatum                                    | Status                               | Anteckning                                  | EIDtest                           |                                                                                                    |                                                                                                    |
| Ändra                                          | Tackor                                         | Bagge                                                          | 2015                                                            | Baggar                                                   | 00133                                      | P                                          | P                                        | 18                                        |                                                  |                                                                      | Aktiv                                |                                             | EIDtest                           |                                                                                                    |                                                                                                    |
| <u>Ändra</u>                                   | Tackor                                         | Bagge                                                          | 2015                                                            | Lund II                                                  | 00787                                      | P                                          | p                                        | 20                                        |                                                  |                                                                      | Aktiv                                |                                             | EIDtest                           |                                                                                                    |                                                                                                    |
| Ändra                                          |                                                |                                                                | 2014                                                            | Lund                                                     | 00579                                      | P                                          | P                                        | 26                                        | 18-11-2013                                       | 23-04-2014                                                           | Avslutad                             |                                             |                                   |                                                                                                    |                                                                                                    |
| Ändra                                          |                                                |                                                                | 2014                                                            | HIBS                                                     | 00409                                      | P                                          | P                                        | 6                                         | 16-11-2013                                       | 13-04-2014                                                           | Avslutad                             |                                             |                                   |                                                                                                    |                                                                                                    |
| Ändra                                          |                                                | -                                                              | 2014                                                            | Kennedy                                                  | 279                                        | P                                          | P                                        | 9                                         | 16-11-2013                                       | 25-04-2014                                                           | Avslutad                             |                                             |                                   |                                                                                                    |                                                                                                    |
| Ändra                                          |                                                |                                                                | 2013                                                            | Nixen                                                    | 800                                        | P                                          | P                                        | 9                                         | 11-11-2012                                       | 03-04-2013                                                           | Avslutad                             |                                             |                                   |                                                                                                    |                                                                                                    |
| Ändra                                          |                                                |                                                                | 2013                                                            | Kurt                                                     | 31                                         | P                                          | P                                        | 27                                        | 11-11-2012                                       | 08-04-2013                                                           | Avslutad                             |                                             |                                   |                                                                                                    |                                                                                                    |

http://www.elitlamm.com/Elit/Pri/BetLam/BetGruppLista.asp

Ändra <u>Ändra</u> Visa alla

Derefter udfyldes skemaet (fig. 2), i det viste eksempel ilæmmes fårene i efteråret 2014:

- Lämningsår: Udfyldes med læmningsåret
- Betäckningsgruppens Namn: Udfyldes f.eks med vædderens navn eller nummer •
- Datum då bagge släpps til tackorna: dato hvor vædderen sættes til •
- Scanningsdatum: Dato for scanningsdato (udfyldes hvis man får • drægtighedsscannet). Udfyldes når man kender scanningsdatoen
- Uppfödningstyp: Her vælges hvornår man får lam, for Gotlændere er det normalt • "Höstlamm" (fødes i foråret, slagtes i efteråret)
- Anteckning: Her kan der skrives eventuelle notater •

### Figur 2 Her oprettes nye bedækningsgrupper

| Eiitlämmi <sup>end Screenshots</sup>          |                                                                                                    |
|-----------------------------------------------|----------------------------------------------------------------------------------------------------|
| Allmänt - Djurregister - Betäckning - Lamning | ▼ Vägning ▼ Hälsa ▼ Avel ▼ Lammslakt ▼ Statistik ▼                                                                                                    |
|                                               |                                                                                                    |
| Lamningsär                                    | 2015 Det ar da gruppens lamning beraknas ske                                                                                                    |
| Betäckningsgruppens Namn                      | Børge                                                                                                    |
| Datum då bagge släpps till tackorna           | 2014-11-01 Lämnas tomt om du ännu inte släppt på baggen.                                                                                                    |
| Scanningsdatum                                | Lämnas tomt om du inte har scannat betäckningsgruppen.                                                                                                    |
| Uppfödningstyp                                | <ul> <li>Vårlamm<br/>Födda under tidig vinter. Slakt från påsk till sommaren. Uppfödda på stall.</li> <li>Sommarlamm<br/>Födda under tidig vår. Slakt under sommaren. Uppfödda dels på stall och senare på bete.</li> <li>Höstlamm<br/>Födda under sen vår och släppta på bete direkt efter födsel. Slaktas på hösten.</li> <li>Vinterlamm<br/>Planerade vinterlamm. Födda på sommaren, vanligen på bete. Slutgödning på stall. Slakt under vintern.</li> <li>Annan uppfödning<br/>Annan uppfödning där uppfödningsmodell eller slaktvikter inte passar in på annat alternativ.</li> </ul> |
| Anteckning                                    |                                                                                                    |
| OK Avbryt                                     |                                                                                                    |

## Klik på "OK"

Herefter kommer man tilbage til den foregående side, den nye betäckningsgruppe står nu øverst.

#### Figur 3 Her lægges vædder og får til bedækningsgruppen

| Ändra            | Lägg till     | Lägg till                        | Lammår      | Namn        | Bagge       | B-Ras | T-Ras | Tackantal | Baggsläpp  | Första beräknade<br>lamningsdatum | Status | Anteckning | EIDtest        |
|------------------|---------------|----------------------------------|-------------|-------------|-------------|-------|-------|-----------|------------|-----------------------------------|--------|------------|----------------|
| <u>Ändra</u>     | <u>Tackor</u> | <u>Bagge</u>                     | 2015        | Børge       | Ingen bagge | 10.00 |       | 0         | 01-11-2014 |                                   | Aktiv  |            | <u>EIDtest</u> |
| <u> 為特別得留</u> ~~ | Teliterop.o   | · <u>B/동네성</u> 달 <sup>i/Be</sup> | tem/BetGrup | elistyyasp× | 00133       | Р     | Р     | 18        |            |                                   | Aktiv  |            | <u>EIDtest</u> |

Hvis man klikker på "Ändre" kommer man tilbage til skemaet (figur 2) hvor man kan ændre og tilføje, afslut ved at klikke på "OK"

Når man klikker på "(lägg till) Tackor" kommer man ind på skemaet hvor man tilføjer får til bedækningsgruppen

Dette gøres på følgende måde:

- Skemaet er delt op i de dyr der ikke indgår i en bedækningsgruppe (venstre side) og de dyr der indgår i en bedækningsgruppe (er tom når man starter på at oprette en ny bedækningsgruppe). Sæt kryds ud for de får (i venstre side) der skal flyttes ind i bedækningsgruppen. (hvis det er alle dyr, så kan de alle markeres ved at klikke på "*Kryssa alla*")
- 2. Hvis du vil flytte dyr ud af bedækningsgruppen (i højre side), så sæt kryds ud for de dyr der skal fjernes fra bedækningsgruppen
- 3. Tryk på knappen "*Flytta*" (Se figur 5 hvor 2 dyr er flyttet ind i bedækningsgruppen)
- 4. Gentag punkterne 1-3 indtil du er tilfreds, klik derefter på knappen "Avsluta"

#### Figur 4 Indsæt får (tackor) i bedækningsgruppen

| Eliteratifiend Screenshots                                                                                                    |                                                                                    |     |
|----------------------------------------------------------------------------------------------------|------------------------------------------------------------------------------------|-----|
| Allmänt 👻 Djurregister 👻 In och Ut 👻 Betäckning 👻 Lamning 👻 Vägning 👻 I                                                                                                | tälsa ▼ Avel ▼ Lammslakt ▼ Statistik ▼                                             |     |
| Tackor i betäckningsgruppen 2015-Børge                                                                                                    |                                                                                    |     |
| 1. Kryssa för de djur till vänster som du vill flytta in i betäckningsgrupp                                                                                            | en.                                                                                |     |
| 2. Om du vill flytta bort djur ur betackningsgruppen till höger så kryssa<br>Täpk på att att vissa uppgifter försvipper då du tar bort en tacka från                   | r du för de du vill flytta bort.<br>en betäckningsgrupp (T ev dräktighetsscapping) |     |
| 3. Tryck Elytta                                                                                                    | en betaekningsgrupp. (T ex uraktighetsseanning)                                    |     |
| 4. Upprepa steg 1-3 tills du är nöjd.                                                                                                    |                                                                                    |     |
| När du är nöjd trycker du på Avsluta                                                                                                    |                                                                                    |     |
|                                                                                                    |                                                                                    |     |
| Urval +                                                                                                    |                                                                                    |     |
| Kryssa alla Kryssa ingen Inavelsanalysen är avstängd p g a ombyggr                                                                                                    | nad.                                                                               |     |
| Tackor ej med i någon aktiv betäckningsgrupp                                                                                                    | ackor i betäckningsgruppen                                                         |     |
| Djurnummer Namn Grp Ras                                                                                                    | Djurnummer Namn Grp Ras                                                            |     |
| <b>07010</b> -2007-DK114367 Montgomery 2011 P                                                                                                    |                                                                                    |     |
| © 07011-2007-DK114367 Montgomery 2011 P                                                                                                    |                                                                                    |     |
| <b>07031</b> -2007-DK114367 Kurt 2011 P                                                                                                    |                                                                                    |     |
| http://www.elitlamm.com/Elit/Pri/E1/BetackningsOmgang/BetGruppMember.aspx?Tacko=1&BetGr                                                                                | upp1D=34380                                                                        |     |
| Figur 5 Her er der flyttet to får ind i bedækningsgruppe                                                                                                    | en                                                                                 |     |
| Finding and Gend Screenshols                                                                                                    |                                                                                    |     |
|                                                                                                    |                                                                                    |     |
| Alimant 	 Djurregister 	 In och Ut 	 Betackning 	 Lamning 	 Vagning                                                                                                    | r Haisa ∓ Avei ∓ Lammsiakt ∓ Statistik ∓                                           |     |
| Tackor i betäckningsgruppen 2015-Børge                                                                                                    |                                                                                    |     |
| <ol> <li>Kryssa för de djur till vanster som du vill flytta in i betackningsgr</li> <li>Om du vill flytta hort djur ur betäckningsgruppen till höger så kny</li> </ol> | uppen.<br>ssar du för de du vill flytta bort                                       |     |
| Tänk på att att vissa uppgifter försvinner då du tar bort en tacka f                                                                                                   | rån en betäckningsgrupp. (T ex dräktighetsscanning)                                |     |
| 3. Tryck Flytta                                                                                                    |                                                                                    |     |
| 4. Upprepa steg 1-3 tills du är nöjd.                                                                                                    |                                                                                    |     |
| När du är nöjd trycker du på Avsluta                                                                                                    |                                                                                    |     |
|                                                                                                    |                                                                                    |     |
| Urval 🗸                                                                                                    |                                                                                    |     |
| Kryssa alla Kryssa ingen Inavelsanalysen är avstängd p g a omby                                                                                                    | ggnad.                                                                             |     |
| Tackor ej med i någon aktiv betäckningsgrupp                                                                                                    | Tackor i betäckningsgruppen                                                        |     |
| Djurnummer Namn Grp Ras                                                                                                    | Djurnummer Namn Grp R                                                              | Ras |
| <b>07010</b> -2007-DK114367 Montgomery 2011 P                                                                                                    | 07011-2007-DK114367 Montgomery 2011 F                                              | >   |
|                                                                                                    | 07031-2007-DK114367 Kurt 2011 F                                                    | >   |
| L http://www.elitlamm.com/Flit/Pg/F1/DetackpingsDmgapg/DetGruppMember.asp/2Tackg=1&D                                                                                   | MonuppiD=24200                                                                     |     |

Samme fremgangsmåde bruges for at tilføje en vædder til bedækningsgruppen, efter man har klikket på "(lägg till) Bagge" (Figur 3)

Når får og vædder er tilføjet kan man se hvilken vædder og hvor mange får der indgår i bedækningsgruppen, se figur 6.

Figur 6 Bedækningsgruppe med vædder og får tilføjet

| Ändra           | Lägg till           | Lägg till             | Lammår                 | Namn                  | Bagge | B-Ras | T-Ras | Tackantal | Baggsläpp  | Första beräknade<br>lamningsdatum | Status | Anteckning | EIDtest        |
|-----------------|---------------------|-----------------------|------------------------|-----------------------|-------|-------|-------|-----------|------------|-----------------------------------|--------|------------|----------------|
| <u>Ändra</u>    | <u>Tackor</u>       | <u>Bagge</u>          | 2015                   | Børge                 | 00785 | Р     | Р     | 2         | 01-11-2014 | 10-04-2015                        | Aktiv  |            | <u>EIDtest</u> |
| <u>Ahtara</u> w | <u>Malitlan</u> n.« | <u>8746lit/</u> Eri/B | 2015 <sup>BetGru</sup> | ₩Lista.asp×<br>Bagger | 00133 | Р     | Р     | 18        |            |                                   | Aktiv  |            | <u>EIDtest</u> |

For at se en oversigt over hvilke dyr der indgår i bedækningsgruppen, klik på "Betäckning" i hovedmenuen, vælg derefter "Listor – Tackor i betäckningsgrupper". (figur 7)

Hvis der er flere bedækningsgrupper ses de alle på listen, man kan vælge dem enkeltvis ved at klikke på "Urval" og vælge den bedækningsgruppe man ønsker i rullemenuen "Betäckningsgrupp"

# Figur 7 Oversigt over bedækningsgruppe

| Elitlammend   | Screenshots  |             |              |           |           |         |        |             |             |  |
|---------------|--------------|-------------|--------------|-----------|-----------|---------|--------|-------------|-------------|--|
| Allmänt 👻 Dju | urregister 👻 | In och Ut 👻 | Betäckning 👻 | Lamning 👻 | Vägning 👻 | Hälsa 👻 | Avel 👻 | Lammslakt 👻 | Statistik 👻 |  |

Lista över vilken betäckningsgrupp djuren tillhör. Enbart djur i aktiva betäckningsgrupper visas.

| Djurnummer                                 | Föde                    | elseår S | tatus         |            | Betäc                     | kningsgrupp                  | Djuret | s PPnr | Produ | ktionspla |
|--------------------------------------------|-------------------------|----------|---------------|------------|---------------------------|------------------------------|--------|--------|-------|-----------|
|                                            | Alla                    | • l      | .evande       | •          | Børge                     | 7                            | Alla   | •      | Alla  | <b>T</b>  |
| Gruppering Standa                          | rdgrupp                 | Ras      |               |            |                           |                              |        |        |       |           |
| Alla 🔻 Alla                                | •                       | Alla 🔻   | Visa utč      | ökat urval |                           |                              |        |        |       |           |
| Normal States                              |                         |          | 2             |            |                           |                              |        |        |       |           |
| Anvend                                     |                         |          |               |            |                           |                              |        |        |       |           |
| Anvend                                     |                         |          |               |            |                           | + -                          |        |        |       |           |
| Anvend                                     | Betäckn                 | ingsgrup | p <u>Namn</u> | Grupperin  | ng <u>Ras</u>             | + -<br>Anteckning            |        |        |       |           |
| Anvend<br>Diurnummer •<br>T-07011-DK114367 | <u>Betäckn</u><br>Børge | ingsgrup | <u>p Namn</u> | Grupperin  | n <mark>g Ras</mark><br>P | + -<br>Anteckning<br>ARR/ARQ |        |        |       |           |

http://www.estillaymm i/DjurBetGrupp.asp